### 中華電信通用憑證管理中心(PublicCA)

## IBM HTTP Server 憑證請求檔製作與憑證安裝手冊

聲明:本說明文件之智慧財產權為中華電信股份有限公司(以下簡稱本公司)所有,本 公司保留所有權利。本說明文件所敘述的程序係將本公司安裝相關軟體的經驗分享供申 請 SSL 伺服軟體憑證用戶參考,若因參考本說明文件所敘述的程序而引起的任何損害, 本公司不負任何損害賠償責任。

本說明書的申請程序,已經在 Windows 系統 + IBM HTTP Server 7.0 測試過,您所使用的版本或環境可能與本版本有所差異,若是如此則請參考您的 HTTP Server 相關使用手冊,適度調整申請步驟。

目錄

| IBM HTTP Server SSL | 憑證請求檔製作手冊 | 2 |
|---------------------|-----------|---|
| IBM HTTP Server SSL | 憑證安裝操作手冊  | 6 |

# IBM HTTP Server SSL 憑證請求檔製作手冊

一、啟動Start Key Management Utility

「開始」→「程式集」→「IBM HTTP Server 7.0」→「Start Key Management Utility」。

二、點選「金鑰資料庫檔」→「新建」。

| 金鑰 | 資料庫檔(F) 建          | 立( <u>C</u> ) 檢 | 視(⊻) 説明(H) |         |                  |
|----|--------------------|-----------------|------------|---------|------------------|
| Q  | 新建( <u>N</u> )     | CHI-N           |            |         |                  |
| Ĩ  | 開啓(0)              | 建立新的金           | 2<br>論資料庫檔 | 金鑰資料庫資訊 |                  |
| ÷  | 新建提供者(E)<br>關閉(C)  | Ctrl-E          |            |         |                  |
|    | 另存新檔( <u>S</u> )   | Ctrl-S          |            |         |                  |
|    | 變更密碼(出)<br>隱藏密碼(且) |                 |            | 金論資料庫內容 | <br>接收曲          |
|    | 顯示密碼期限(<br>結束(X)   | <u>D)</u>       |            |         | <br>刪除(D)        |
|    |                    |                 |            |         | 檢視編輯(₩).         |
|    |                    |                 |            |         | 匯入(P)            |
|    |                    |                 |            |         | 重建要求( <u>A</u> ) |
|    |                    |                 |            |         | 重新命名(团)          |
|    |                    |                 |            |         |                  |
|    |                    |                 |            |         | 新建自簽憑證(6         |
|    |                    |                 |            |         | <b>擷取憑證(I)</b>   |

三、選取「金鑰資料庫類型」與「位置」。

| 新建              |                                 | ×              |
|-----------------|---------------------------------|----------------|
| 金鑰資料庫類型(K) 🤇    | CMS                             |                |
| 檔案名稱(F):        | key.kdb                         | 瀏覽( <u>B</u> ) |
| 位置( <u>L)</u> : | C:\Program Files\IBM\HTTPServer | ]              |
|                 | 確定( <u>O</u> ) 取消( <u>C</u> )   |                |

四、輸入保護密碼後按下「確定」。

| 密碼提示                                                              | X |
|-------------------------------------------------------------------|---|
| 密碼(P): ・・・・・                                                      |   |
| 確認密碼(N): ·····                                                    |   |
| <ul> <li>□ 有效期限(E)</li> <li>60</li> <li>□ 將密碼隱藏到檔案中(S)</li> </ul> |   |
| 確定( <u>O</u> ) 重設( <u>R</u> ) 取消( <u>C</u> )                      |   |

五、選擇「建立」→「新建憑證要求」。

| 🎒 IBM Key Manag | ement - [C:\Program Files\IBM\HTTPServer\key.kdb] |                   |
|-----------------|---------------------------------------------------|-------------------|
| 金鑰資料庫檔(F) 3     | 建立(C) 檢視(V) 說明(H)                                 |                   |
| 🗅 箳 🕵           | 新建憑證要求(R) Ctrl-R                                  |                   |
|                 | ▲ 新建自簽憑證(L)… Ctrl-L 建立新的應證要求 金鑰資料庫資訊              |                   |
| DB 類型:          | CMS                                               |                   |
| 檔案名稱(F):        | C:\Program Files\IBM\HTTPServer\key.kdb           |                   |
| 記號標籤(T):        |                                                   |                   |
|                 | 金鑰資料庫內容                                           |                   |
| 個人憑證            | <b>▼</b>                                          | 接收(!)             |
|                 |                                                   | 刪除(D)             |
|                 |                                                   | 檢視/編輯( <u>₩</u> ) |
|                 |                                                   | 匯入(巴)             |
|                 |                                                   | 重建要求( <u>A</u> )  |
|                 |                                                   | 重新命名( <u>M</u> )  |
|                 |                                                   |                   |
|                 |                                                   | 新建自簽憑證(G)         |
|                 |                                                   | <b>顓取憑證(I)</b>    |
| コ順利空間を通知        | nijis.//e                                         |                   |

六、依序將資料填入

金鑰標籤:名稱 金鑰大小:選擇「2048」(請注意依照國際密碼學趨勢,請使用2048位元(含)以上 金<mark>鑰長度</mark>。) 簽章演算法:選擇「SHA1WithRSA」

一般名稱:填入網域名稱 組織:公司名稱 組織單位:組織單位 國家或地區:選擇「TW」 檔案名稱請儲存為: certreq. txt

| 🏨 建立新的金鑰和憑證要                                                          | * 🔀                        |  |  |
|-----------------------------------------------------------------------|----------------------------|--|--|
| 請提供下列資訊:                                                              |                            |  |  |
| 金鑰標籤(近)                                                               | SSL                        |  |  |
| 金鑰大小(E)                                                               | 2048 🔻                     |  |  |
| 簽章演算法(S)                                                              | SHA1WithRSA 👻              |  |  |
| 一般名稱(M) (選用)                                                          | www.test.com.tw            |  |  |
| 組織( <u>G</u> ) (選用)                                                   | 中華電信股份有限公司數據分公司            |  |  |
| 組織單位( <u>A</u> ) (選用)                                                 | 政府網路處                      |  |  |
| 城市(L) (選用)                                                            | 台北市                        |  |  |
| 州/省( <u>1</u> ) (選用)                                                  |                            |  |  |
| 郵遞區號( <u>Z</u> ) (選用)                                                 |                            |  |  |
| 國家或地區(U)(選用)                                                          | TW 👻                       |  |  |
| きおうまのすみ方に見る                                                           |                            |  |  |
| 新輸入委用案 <del>IIII IIII IIII IIII IIII</del><br>C:\Program Files\IBM\HT | TPServericertreq.txt 瀏覽(B) |  |  |
|                                                                       |                            |  |  |
| 確定(0)                                                                 | 重設(R) 取消( <u>C</u> )       |  |  |
| 訊息                                                                    | X                          |  |  |
| i<br>已在下列檔案中비<br>C:\Program Files\                                    | ■                          |  |  |
| 您必须將檔案傳送給憑證中心以要求憑證。<br>確定                                             |                            |  |  |

- 七、此時憑證請求檔(certreq.txt)製作完成,使用憑證請求檔至中華電信通用憑證管 理中心網站(http://publicca.hinet.net/)依照網頁說明申請SSL憑證(以文字 編輯器如記事本開啟憑證請求檔,全選及複製檔案內容,將憑證請求檔貼上SSL憑 證申請網頁之表單。)。若屬於中華電信公司各單位申請SSL憑證者,請從企業入口 網站電子表單之資訊表單IS14-伺服器應用軟體憑證申請/異動單提出申請。
- 八、補充說明1:中華電信通用憑證管理中心之程式會擷取憑證請求檔中的公開金鑰, 但不會使用憑證請求檔中於步驟六所輸入之資訊,而是以於申請網頁上所填入的組 織資訊與完全吻合網域名稱(Fully Qualified Domain Name, FQDN)為準而記載於所 簽發的 SSL 憑證裡面的欄位[如憑證主體名稱(Subject Name)或憑證主體別名

(Subject Alternative Name)等欄位]。

九、補充說明2:若您是申請多網域SSL憑證或萬用網域SSL憑證,僅需要產生1個憑證請 求檔(產生憑證請求檔之過程就是幫您的伺服器產製1對金鑰對,私密金鑰與密碼 由伺服器管理者保管,公開金鑰會包含在憑證請求檔內,憑證管理中心審驗您的身 分與網域名稱擁有權或控制權後,所簽發的憑證會包含客戶之組織身分、完全吻合 網域名稱與公開金鑰在憑證內。後續先安裝SSL憑證串鏈在產生憑證請求檔之站台, 再將私密金鑰與憑證備份匯入其他站台,不同廠牌伺服器之匯出與匯入可參考手冊 或寫電子郵件給本管理中心技術客服信箱caservice@cht.com.tw詢問,不需要每個 網站站台都分別產生憑證請求檔。)

#### IBM HTTP Server SSL 憑證安裝操作手冊

- 一、下載憑證串鏈,包含3張憑證,分別是(1)eCA 根憑證(ePKI Root CA 憑證,也就是 中華電信憑證總管理中心自簽憑證)、(2)PublicCA 中繼憑證(中華電信通用憑證管 理中心自身憑證)與(3)PublicCA 簽發給用戶的 SSL 伺服器憑證,可採以下兩種方式 之一取得:
  - 您若是本公司之客戶,技術聯絡人的電子郵件信箱會收到憑證串鏈壓縮檔,解 壓縮後包括3個檔案,分別是 eCA 根憑證(檔名為 ROOTeCA\_64.crt)、PublicCA 中繼憑證(檔名為 PublicCA2\_64.crt)與用戶端 SSL 伺服器軟體憑證(檔名為 32 個英數字所組成,此為憑證序號)。
     若是中華電信之所屬單位,於經審驗核准申請之電子表單的資訊表單「IS 14-伺服器應用軟體憑證申請/異動單」頁面下方,可以下載憑證串鏈壓縮檔,解 壓縮後可以取得憑證串鏈3個檔案。
  - 2. 從網站查詢與下載:

eCA憑證:

http://epki.com.tw/download/ROOTeCA\_64.crt

PublicCA G2憑證:

http://epki.com.tw/download/PublicCA2\_64.crt

SSL憑證下載:您若是本公司之客戶,請至PublicCA網站點選「SSL憑證服務」 再點選「SSL憑證查詢及下載」,進行SSL憑證下載。

若您是中華電信之員工,負責管理單位之伺服器,請至

http://chtra.cht.com.tw/ 點選「憑證與卡片作業」,再點選「憑證查詢」, 下載SSL憑證。

二、開啟Start Key Management Utility後,點選「開啟舊檔」。

| IBM Key Management            |                   |
|-------------------------------|-------------------|
| 金鑰資料庫檔(F) 建立(C) 檢視(V) 説明(H)   |                   |
|                               |                   |
| 開啓金論資料庫檔 金鑰資料庫資訊<br>DB 約秒 :   |                   |
| 端案名碼(f):                      |                   |
| 記號標籤(T):                      |                   |
| 金鑰資料庫內容                       |                   |
| 個人憑證                          | 接收()              |
|                               | 刪除(D)             |
|                               | 檢視係局輯( <u>W</u> ) |
|                               | 匯入(P)             |
|                               | 重建要求( <u>A</u> )  |
|                               | 重新命名(M)           |
|                               |                   |
|                               | 新建自簽憑證(G)         |
|                               | <b>撷取憑證(1)</b>    |
| 1                             |                   |
| 料禾委曾到,說进秋十立拥有科理倫系」切記委然使用亞拥有科理 |                   |

三、選擇之前存放金鑰庫的位置後按下「確定」。

| 開啓         |                                  |
|------------|----------------------------------|
| 金鑰資料庫類型(K) | CMS 🗸                            |
| 檔案名稱(F):   | key.kdb 瀏覽(B)                    |
| 位置(L):     | C:\Program Files\IBM\HTTPServer\ |
|            | 確定( <u>O</u> ) 取消( <u>C</u> )    |

四、輸入之前的保護密碼後按下「確定」。

| 密碼提示              | × |
|-------------------|---|
| 密碼(P):            |   |
|                   |   |
| 確定(O) 重設(B) 取消(C) |   |

五、在下拉選單中選擇「簽章者憑證」,然後點選,「新增」。

| 🍯 IBM Key Manag | ement - [C:\Program Files\IBM\HTTPServer\key.kdb] |    |                 |
|-----------------|---------------------------------------------------|----|-----------------|
| 金鑰資料庫檔(F) 發     | 建立(C) 檢視(V) 説明(H)                                 |    |                 |
|                 |                                                   |    |                 |
|                 | 金鑰資料庫資訊                                           |    |                 |
| DB 類型:          | CMS                                               |    |                 |
| 檔案名稱(F):        | C:\Program Files\IBM\HTTPServer\key.kdb           |    |                 |
| 記號標籤(T):        |                                                   |    |                 |
|                 | 金鑰資料庫內容                                           |    |                 |
| 簽章者憑證           |                                                   | *  | 新增(A)           |
|                 |                                                   | Ì  | 刪除( <u>D</u> )  |
|                 | 憑證中心 (CA) 清單。                                     | 檢胡 | /编輯( <u>W</u> ) |
|                 |                                                   | K  | 瓺取( <u>X</u> )  |
|                 |                                                   | Į  | 算入(巴)           |
|                 |                                                   | 重  | 新命名(M)          |
|                 |                                                   |    |                 |
|                 |                                                   |    |                 |
|                 |                                                   |    |                 |
| 己順利完成所要求的       | 動作!                                               |    |                 |

六、利用「瀏覽」選取ROOTeCA\_64.crt。

| 開啓                |                               |
|-------------------|-------------------------------|
| 檔案名稱(E): RC       | OTeCA_64.crt 瀏覽(B)            |
| 位置(1): 0.1        | Program Files\IBM\HTTPServer  |
|                   | 確定( <u>0</u> ) 取消( <u>C</u> ) |
| 輸入標籤              |                               |
| ?<br>●PKI Root CA |                               |
| 確定取               | 消                             |

七、依照上述相同的步驟將將PublicCA2\_64. crt新增至金鑰資料庫。

| 開啓       |                                 |       |
|----------|---------------------------------|-------|
| 檔案名稱(E): | PublicCA2_64.crt                | 瀏覽(B) |
| 位置(L):   | C:\Program Files\IBM\HTTPServer |       |
|          | 確定( <u>O)</u> 取消( <u>C</u> )    |       |

| 輸入標籤                                  |  |
|---------------------------------------|--|
| つ の の の の の の の の の の の の の の の の の の |  |

八、在下拉選單中選擇「個人憑證」,然後點選,「接收…」。

| IBM Key Mana<br>法論資料庫檔(F) | igement - [C:\Program Files\IBM\HTTPServer\key.kdb]<br>建立(C) 檢視(V) 說明(H) |                  |
|---------------------------|--------------------------------------------------------------------------|------------------|
| D 🚄 🖬                     |                                                                          |                  |
|                           | 金鑰資料庫資訊                                                                  |                  |
| DB 類型:                    | CMS                                                                      |                  |
| 檔案名稱(F):                  | C:\Program Files\IBM\HTTPServer\key.kdb                                  |                  |
| 記號標籤(T):                  |                                                                          |                  |
|                           | 金鑰資料庫內容                                                                  |                  |
| 個人憑證                      | )                                                                        | ▼ 接收()           |
| $\overline{}$             |                                                                          | 刪除(₫)            |
|                           |                                                                          | 檢視/編輯( <u>W)</u> |
|                           |                                                                          | 匯入(巴)            |
|                           |                                                                          | 重建要求( <u>A</u> ) |
|                           |                                                                          | 重新命名(团)          |
|                           |                                                                          |                  |
|                           |                                                                          | 新建自簽憑證(G)        |
|                           |                                                                          |                  |

九、利用「瀏覽」選取由中華電信通用憑證管理中心所簽發的SSL憑證。

| 開啓       |                                      | X     |
|----------|--------------------------------------|-------|
| 檔案名稱(E): | 15c8bd65475cafb897005ee406d2bc9d.cer | 瀏覽(B) |
| 位置(L):   | C:\Program Files\IBM\HTTPServer\     |       |
|          | 確定( <u>O</u> ) 取消( <u>C</u> )        |       |

十、安裝成功後,可看到下圖出現之前憑證請求檔所設定的「金鑰標籤」。

| 🚇 IBM Key Manag | ement - [C:\Program Files\IBM\HTTPServer\key.kdb] |                        |
|-----------------|---------------------------------------------------|------------------------|
| 金鑰資料庫檔(F) 3     | 建立(C) 檢視(V) 說明(H)                                 |                        |
|                 |                                                   |                        |
|                 | 金鑰資料庫資訊                                           |                        |
| DB 類型:          | CMS                                               |                        |
| 檔案名稱(F):        | C:\Program Files\IBM\HTTPServer\key.kdb           |                        |
| 記號標籤(T):        |                                                   |                        |
|                 | 金鑰資料庫內容                                           |                        |
| 個人憑證            | -                                                 | 接收(!)                  |
| * ssl           |                                                   | 刪除(D)                  |
| * ssl           |                                                   | <b>檢視/編輯(₩)</b>        |
|                 |                                                   | 匯出/匯入(X)               |
|                 |                                                   | 重建要求( <u>A</u> )       |
|                 |                                                   | 重新命名( <u>M</u> )       |
|                 |                                                   |                        |
|                 |                                                   | 新建自簽憑證( <u>G</u> )     |
|                 |                                                   | <b>纈取憑證(<u>1</u>)…</b> |
| 己順利完成所要求的       | ·<br>列動作!                                         |                        |

十一、 依照您的網路架構,您可能需要於防火牆開啟對應 https的 port。

十二、 請安裝SSL安全認證標章:

請用戶參考技術聯絡人的電子郵件信箱所收到SSL憑證串鏈電子郵件內文的SSL安 全認證標章安裝說明,將網站SSL安全認證標章安裝成功,網友可瀏覽您所維護網 站所安裝SSL憑證的狀態與資訊。您也可參考

<u>http://publicca.hinet.net/SSL-01.htm</u>下方有SSL安全認證標章之安裝說明。

請中華電信公司負責維護網站的同仁,參考從電子表單之資訊表單「IS14-伺服器 應用軟體憑證申請/異動單」所下載SSL憑證串鏈檔案中的SSLSealispec.txt,將網 站SSL安全認證標章安裝成功。

### 附件一:更換 SHA256 憑證

- 適用於申請時,有同時取得SHA1、SHA256憑證。或是憑證再效期內,經由審驗人員 再次核發SHA256憑證者。
- 需要檔案:
  - CMS Keystore: key. kdb、key. rdb、key. sth,請複製一份到其他路徑,並使 用複製的檔案進行操作。。
  - PublicCA G2中繼憑證:可於zip檔中取得。
  - SHA256用戶端憑證。
- 安裝步驟:
  - 開啟 IBM Key Management, 並開啟複製的 key.kdb檔案。

| 🎒 IBM Key Manag | ement - [C:\key.kdb] |                       |
|-----------------|----------------------|-----------------------|
| 金鑰資料庫檔(F) 系     | 建立(C) 檢視(V) 說明(H)    |                       |
|                 | 😤 🚯 🔤                |                       |
|                 | 金鑰資料庫資訊              |                       |
| DB 類型:          | CMS                  |                       |
| 檔案名稱(F):        | C:\key.kdb           |                       |
| 記號標籤(T):        |                      |                       |
|                 | 金鑰資料庫內容              |                       |
| 個人憑證            |                      | 按收(!)                 |
| * SSL           |                      | <b>刪除(D)</b>          |
| * SSL           |                      | <b>檢視/編輯(₩)</b>       |
|                 |                      | 匯出/種入(X)              |
|                 |                      | 重建要求( <u>A</u> )      |
|                 |                      | 重新命名( <u>M</u> )      |
|                 |                      |                       |
|                 |                      | 新建自簽憑證( <u>G</u> )    |
|                 |                      | <b>櫛取憑證(<u>1</u>)</b> |
| 己順利完成所要求的       | 動作!                  |                       |

■ 切換至「簽章者憑證」,並匯入 Public CA G2中繼憑證。

| 🚇 IBM Key Manageme | nt - [C:\key.kdb] |                                                  |                     |
|--------------------|-------------------|--------------------------------------------------|---------------------|
| 金鑰資料庫檔(F) 建立       | (C) 檢視(V) 說明(H)   |                                                  |                     |
| n 🚅 🗖 😽            | 4 🔯 🗔             |                                                  |                     |
|                    |                   | <b>企</b> 编资料庫资訊                                  |                     |
| DB 類型: C           | MS                | עם אין די איגאיגעע איגעע איגעע איז אין איז איגעע |                     |
| 檔案名稱(F): C         | Xkey.kdb          |                                                  |                     |
| 記號標籤(T):           |                   |                                                  |                     |
|                    |                   | 金鑰資料庫內容                                          |                     |
| 簽章者憑證              |                   | •                                                | 新增(A)               |
| eDKI Root C0       | (                 |                                                  |                     |
| Public CA          | 鼠腎                | ×                                                | ₩11年(1)             |
|                    | 檔案名稱( <u>F</u> ): | PublicCA2_64.cer                                 | 檢視/編輯(₩)            |
|                    | 位置(L):            | Сл                                               | <b>襭取(<u>X</u>)</b> |
|                    |                   | <b>確定(0)</b> 取消(C)                               |                     |
|                    |                   |                                                  | 現入(円)               |
|                    |                   |                                                  | 重新命名(M)             |
|                    |                   |                                                  |                     |
|                    |                   |                                                  |                     |
|                    |                   |                                                  |                     |
|                    |                   |                                                  |                     |
| 「コル原を小字」たら、東北のあり   | 0= 1              | ,                                                |                     |
| 口順利元成的安水的動         | IF :              |                                                  |                     |
| 輸入標籤               |                   |                                                  |                     |
| <b>一</b> 約23       | 16.5336777年4年4年1  |                                                  |                     |
|                    |                   |                                                  |                     |
| Publ               | ic CA G2          |                                                  |                     |
|                    |                   | 244                                              |                     |
|                    | MEAL AN           | (8)                                              |                     |
|                    |                   |                                                  |                     |
| 👪 IBM Key Manageme | nt - [C:\key.kdb] |                                                  |                     |
| 金鑰資料庫檔(F) 建立       | (C) 檢視(V) 說明(H)   |                                                  |                     |
| n 🚅 🖬 😽            | 4 🕵 🔜             |                                                  |                     |
|                    |                   | 金鑰資料庫資訊                                          |                     |
| DB 類型: C           | MS                |                                                  |                     |
| 檔案名稱(F): C         | Xkey.kdb          |                                                  |                     |
| 記號標籤(T):           |                   |                                                  |                     |
|                    |                   | 金鑰資料庫內容                                          |                     |
| 簽章者憑證              |                   |                                                  | 新增( <u>A</u> )      |
| ePKI Root CA       |                   |                                                  | mill@n              |
| Public CA          |                   |                                                  | (四)和(四)             |
| Public CA G2       |                   |                                                  | <b>檢視編輯(₩)</b>      |
|                    |                   |                                                  | <b>擷取(X)</b>        |
|                    |                   |                                                  | 100 1 000           |
|                    |                   |                                                  |                     |
|                    |                   |                                                  | 重新命名(M)             |
|                    |                   |                                                  |                     |
|                    |                   |                                                  |                     |
|                    |                   |                                                  |                     |
|                    |                   |                                                  |                     |
|                    |                   | J                                                |                     |
| 已順利完成所要求的動         | 作!                |                                                  |                     |

■ 切換回「個人憑證」→「接收」→以瀏覽的方式找到SHA256的憑證。

| 📴 IBM Key Manage | ment - [C:\key.kdb] |                  |            |       |                    |
|------------------|---------------------|------------------|------------|-------|--------------------|
| 金鑰資料庫檔(F) 建      | 建立(C) 檢視(V) 說明(H)   |                  |            |       |                    |
|                  | 😤 🕵 💶               |                  |            |       |                    |
|                  |                     | 金鑰資料             | 庫資訊        |       |                    |
| DB 類型:           | CMS                 |                  |            |       |                    |
| 檔案名稱(F):         | C:\key.kdb          |                  |            |       |                    |
| 記號標籤(T):         |                     |                  |            |       |                    |
|                  |                     | 金鑰資料             | 庫內容        |       |                    |
| 個人憑證             | 開啓                  |                  |            |       | 接收()               |
| * SSL            | 檔案名稱(F):            | certreq_sha2.cer |            | 瀏覽(B) | 刪除( <u>D</u> )     |
| * SSL            | 位置(L):              |                  | Thready on |       | <b>檢視/編輯(₩)</b>    |
|                  |                     | INE AE (U)       | 収倍()       |       | 匯出/匯入(X)           |
|                  |                     |                  |            |       | 重建要求( <u>A</u> )   |
|                  |                     |                  |            |       | 重新命名( <u>M</u> )   |
|                  |                     |                  |            |       |                    |
|                  |                     |                  |            |       | 新建自簽憑證( <u>G</u> ) |
|                  |                     |                  |            |       | <b>擷取憑證(1)</b>     |
| 已順利完成所要求的        | 動作!                 |                  |            |       |                    |

■ 待出現下圖,請點選「是」

|   | $\mathbf{X}$         |
|---|----------------------|
| ? | 您要將這個金鑰設定爲資料庫的預設金鑰嗎? |
|   | 是① 否(1)              |

■ 請將key.kdb、key.rdb、key.sth移回原目錄,重新啟動 Server。